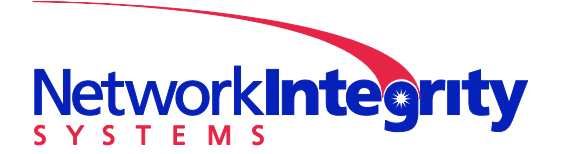

info@networkintegritysystems.com www.networkintegritysystems.com

We Bring Security To Light<sup>™</sup>

# Application Note: Interceptor Remote Upgrade Using Microsoft IIS

The Interceptor requires a web or ftp server to support remote upgrade. This application note shows how to use Microsoft IIS (Internet Information Server) to upgrade an Interceptor.

This application note was written for Windows 7. Other versions of Windows may show slight differences.

### 1 Installing IIS

Click "Start" and then click "Control Panel". Click "Programs" and then "Turn windows Features on or off".

Click "Internet Information Services" to install IIS. The default selection of sub-components is adequate, so you don't need to drill down and change selections...

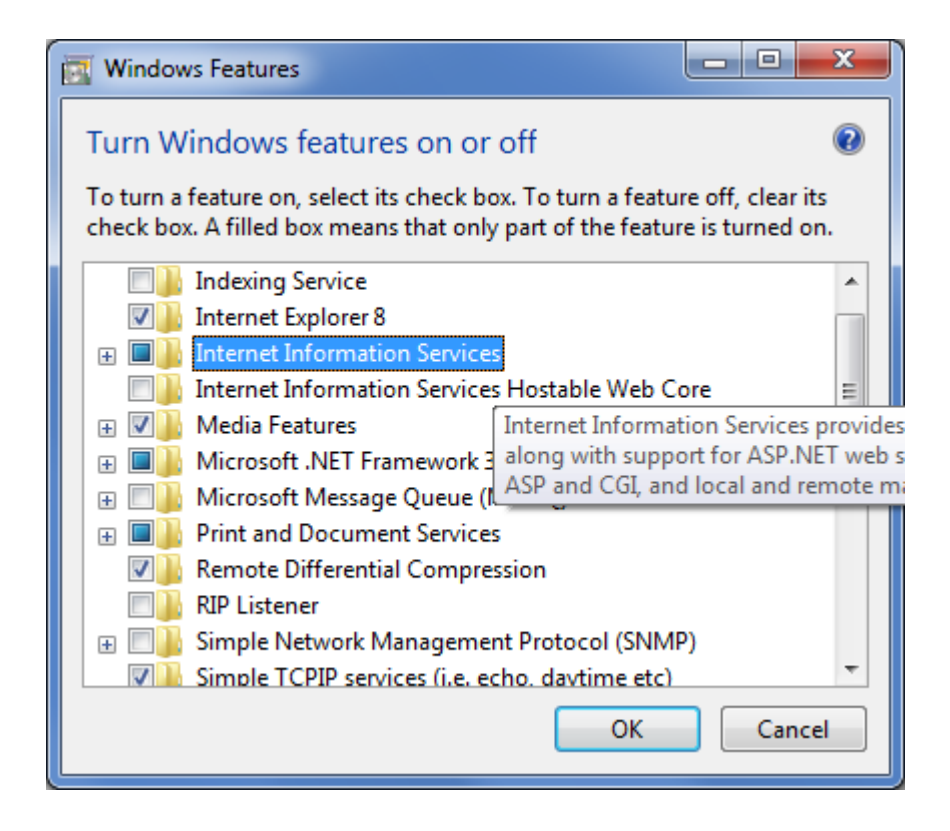

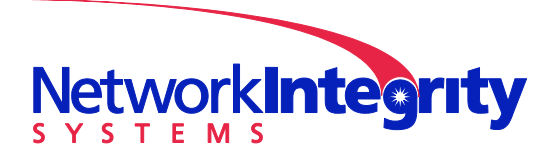

info@networkintegritysystems.com www.networkintegritysystems.com

We Bring Security To Light<sup>™</sup>

### 2 Configuring IIS and Upgrading the Interceptor

Open the IIS Manager under Administrative Tools

|                                                                                                    | Alter I                                            | 2. 75              |                    |                 |       |   |
|----------------------------------------------------------------------------------------------------|----------------------------------------------------|--------------------|--------------------|-----------------|-------|---|
| Control F                                                                                                    | Panel   System and Security   Administrative Tools | •                  | Search Admin       | istrative Tools | L. L. | ρ |
| Organize 🔻 🔳 Open                                                                                                    | Burn                                               |                    |                    |                 |       | ) |
| ☆ Favorites                                                                                                    | Name                                               | Date modified      | Туре               | Size            |       |   |
| 🥅 Desktop                                                                                                    | Component Services                                 | 7/13/2009 11:57 PM | Shortcut           | 2 KB            |       |   |
| 🗼 Downloads                                                                                                    | 🛃 Computer Management                              | 7/13/2009 11:54 PM | Shortcut           | 2 KB            |       |   |
| 📃 Recent Places                                                                                                    | 🋐 Data Sources (ODBC)                              | 7/13/2009 11:53 PM | Shortcut           | 2 KB            |       |   |
| 🔰 Dropbox                                                                                                    | 🗿 desktop.ini                                      | 2/17/2010 10:00 AM | Configuration sett | 3 KB            |       |   |
|                                                                                                    | 🛃 Event Viewer                                     | 7/13/2009 11:54 PM | Shortcut           | 2 KB            |       |   |
| 🥽 Libraries                                                                                                    | 🔽 矝 Internet Information Services (IIS) Manager    | 2/17/2010 10:00 AM | Shortcut           | 2 KB            |       |   |
| Documents                                                                                                    | 🔝 iSCSI Initiator                                  | 7/13/2009 11:54 PM | Shortcut           | 2 KB            |       |   |
| J Music                                                                                                    | 🔁 Local Security Policy                            | 11/24/2009 8:18 PM | Shortcut           | 2 KB            |       |   |
| Pictures                                                                                                    | Performance Monitor                                | 7/13/2009 11:53 PM | Shortcut           | 2 KB            |       |   |
| 😸 Videos                                                                                                    | 🕞 Print Management                                 | 11/24/2009 8:18 PM | Shortcut           | 2 KB            |       |   |
|                                                                                                    | 😹 Services                                         | 7/13/2009 11:54 PM | Shortcut           | 2 KB            |       |   |
| 🍓 Homegroup                                                                                                    | 🛃 System Configuration                             | 7/13/2009 11:53 PM | Shortcut           | 2 KB            |       |   |
|                                                                                                    | 🔝 Task Scheduler                                   | 7/13/2009 11:54 PM | Shortcut           | 2 KB            |       |   |
| 🖳 Computer                                                                                                    | 🔝 Windows Firewall with Advanced Security          | 7/13/2009 11:54 PM | Shortcut           | 2 KB            |       |   |
| 🏭 Local Disk (C:)                                                                                                    | 🔊 Windows Memory Diagnostic                        | 7/13/2009 11:53 PM | Shortcut           | 2 KB            |       |   |
|                                                                                                    | 📷 Windows PowerShell Modules                       | 7/14/2009 12:32 AM | Shortcut           | 3 KB            |       |   |
| • Network                                                                                                    |                                                    |                    |                    |                 |       |   |
| Internet Information Services (IIS) Manager Date modified: 2/17/2010 10:00 AM Date created: 2/17/2010 10:00 AM Shortcut Size: 1.24 KB |                                                    |                    |                    |                 |       |   |

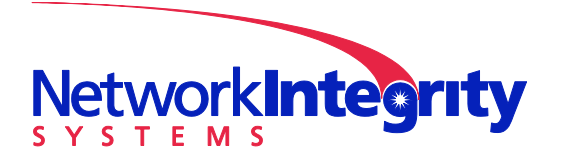

info@networkintegritysystems.com www.networkintegritysystems.com

#### We Bring Security To Light<sup>™</sup>

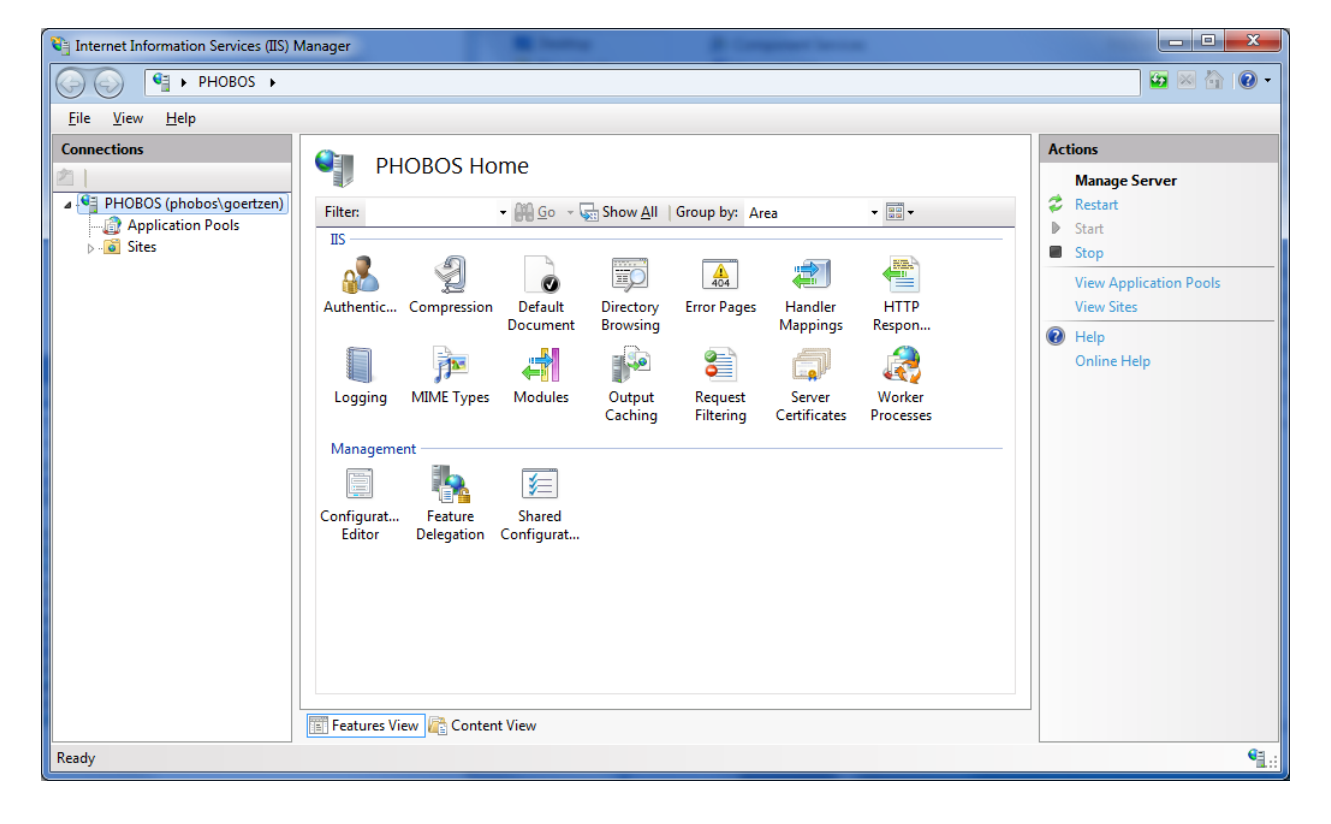

There is a "Default Web Site" under "Sites" that we will tweak for our uses.

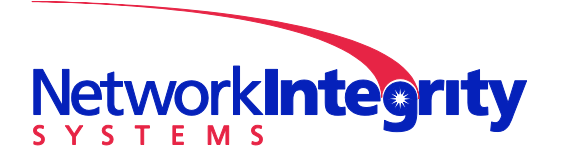

info@networkintegritysystems.com www.networkintegritysystems.com

#### We Bring Security To Light<sup>™</sup>

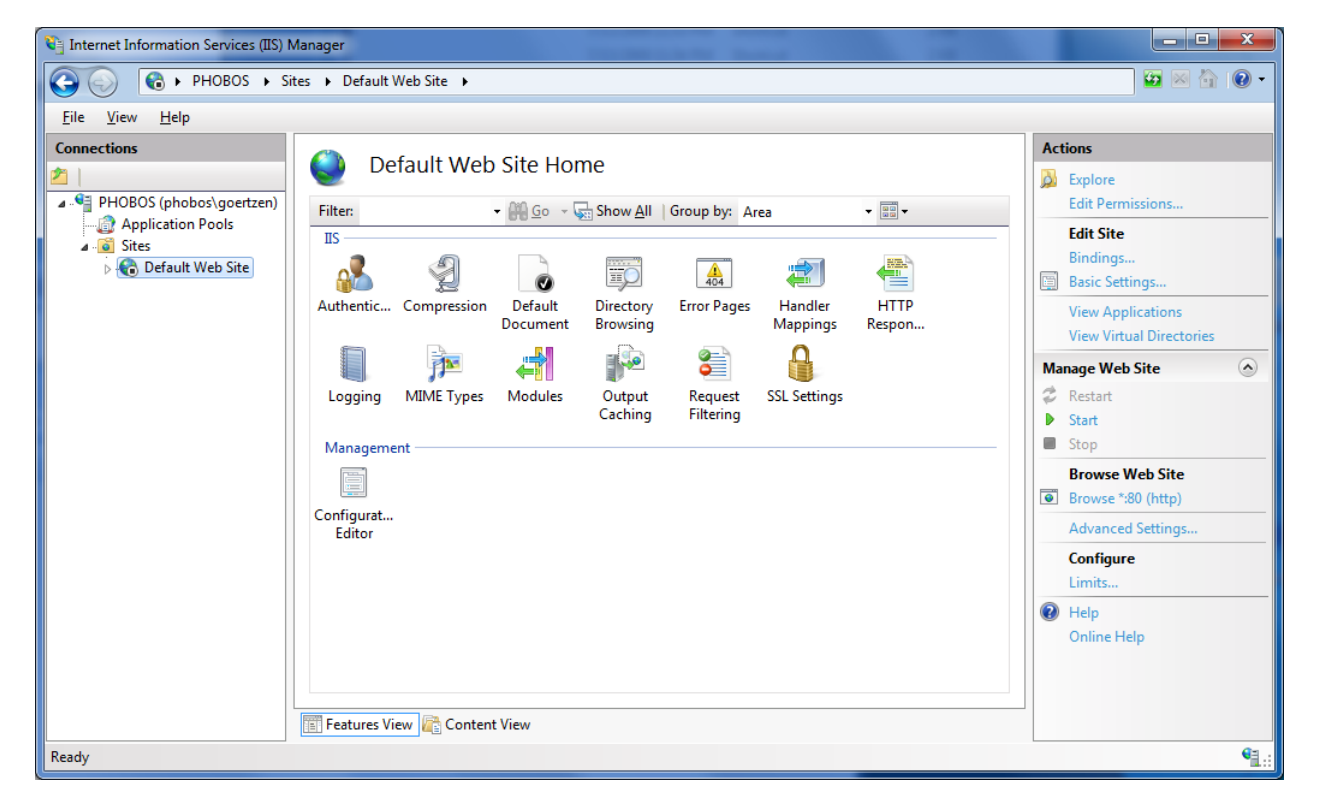

The site will want to operate on port 80 which may conflict with other services running on the computer. Change port by clicking on "Bindings..." in the Actions box on the right hand side and change the port to 8888.

| Edit Site Binding       |                                | ? ×                      |
|-------------------------|--------------------------------|--------------------------|
| <u>T</u> ype:<br>http → | IP address:<br>All Unassigned  | P <u>o</u> rt:<br>▼ 8888 |
| <u>H</u> ost name:      |                                |                          |
| Example: www.contos     | o.com or marketing.contoso.com |                          |
|                         |                                |                          |
|                         | ОК                             | Cancel                   |

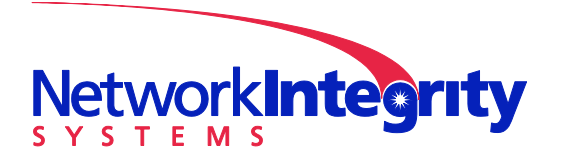

info@networkintegritysystems.com www.networkintegritysystems.com

#### We Bring Security To Light<sup>™</sup>

| ite Binding | gs        | 12   | -          | T               | ? ×          |
|-------------|-----------|------|------------|-----------------|--------------|
| Туре        | Host Name | Port | IP Address | Binding Informa | <u>A</u> dd  |
| http        |           | 8888 | *          |                 | <u>E</u> dit |
|             |           |      |            |                 | Remove       |
|             |           |      |            |                 | Browse       |
|             |           |      |            |                 | <u> </u>     |
| •           |           |      |            | 4               |              |
|             |           |      |            |                 | Close        |
|             |           |      |            |                 |              |

Click the "Explore" link under actions to see the directory for the website. Add the Interceptor Upgrade Image to this folder.

|                   |                                            |                         |                     |                         |                |   | x |
|-------------------|--------------------------------------------|-------------------------|---------------------|-------------------------|----------------|---|---|
| Compute           | er ► Local Disk (C:) ► inetpub ► wwwroot ► |                         | _                   | <b>▼</b> 4 <sub>7</sub> | Search wwwroot |   | ٩ |
| Organize 🔻 🛕 Play | <ul> <li>Burn New folder</li> </ul>        |                         |                     |                         |                | • | 0 |
| 🔰 Dropbox 🔺       | Name                                       | Date modified           | Туре                | Size                    |                |   |   |
| C Librarian       | ) aspnet_client                            | 2/12/2010 9:11 AM       | File folder         |                         |                |   |   |
|                   | 📝 📥 2.5.4009.upgrade.bin                   | 2/11/2010 10:04 AM      | VLC media file (.bi | 16,444 KB               |                |   |   |
| Music             | iisstart.htm                               | 2/17/2010 9:59 AM       | Chrome HTML Do      | 1 KB                    |                |   |   |
| Picturer          | 📭 welcome.png                              | 2/17/2010 9:59 AM       | PNG image           | 181 KB                  |                |   |   |
| Videos            |                                            |                         |                     |                         |                |   |   |
| E                 |                                            |                         |                     |                         |                |   |   |
| 🔞 Homegroup       |                                            |                         |                     |                         |                |   |   |
|                   |                                            |                         |                     |                         |                |   |   |
| 🖳 Computer        |                                            |                         |                     |                         |                |   |   |
| 🚢 Local Disk (C:) |                                            |                         |                     |                         |                |   |   |
|                   |                                            |                         |                     |                         |                |   |   |
| 2.5.4009.upgra    | ade.bin Date modified: 2/11/2010 10:04 AM  | Date created: 2/17/2010 | 10:31 AM            |                         |                |   |   |
| VLC media file (  | (.bin) Size: 16.0 MB                       |                         |                     |                         |                |   |   |
|                   |                                            |                         |                     |                         |                |   |   |

Click the "Start" link to run the webserver. Click "Browse" to launch a browser pointing to your new website:

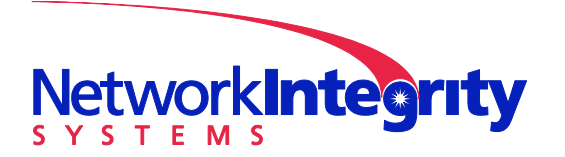

info@networkintegritysystems.com www.networkintegritysystems.com

# We Bring Security To Light<sup>™</sup>

| IIS7 - Windows Internet Explorer  |                                                                                                    |                                                                                                    |                                    |
|-----------------------------------|----------------------------------------------------------------------------------------------------|----------------------------------------------------------------------------------------------------|------------------------------------|
| ← Colored Alter://localhost:8888/ |                                                                                                    |                                                                                                    | + ٩                                |
| 🖕 Favorites 🛛 👍 🏉 Suggested Sites | 🔻 🍘 Web Slice Gallery 👻                                                                                                 |                                                                                                    |                                    |
| 🌈 IIS7                            |                                                                                                    | 🛐 🔻 🔝 🔻 🖃 🖶 👻 <u>P</u> age 👻 <u>S</u> afet                                                                                         | y▼ T <u>o</u> ols▼ @▼ <sup>≫</sup> |
|                                   | ようこそ<br>Willkommen<br>Bienvenue<br>称迎<br>kommen<br>Benvenuto<br>Welkom<br>Välkommen<br>Hoş Geldiniz<br>Üdvözöljük<br>Ad | Welcome<br>Bienvenido<br>Bem-vindo<br>vítejte<br>Tervetuloa<br>பானான<br>VELKOMEN<br>次迎<br>Witamy<br>Witamy<br>பானு<br>பானு<br>பானு |                                    |
| Done                              |                                                                                                    | 😜 Internet   Protected Mode: Off 🦿 🐇                                                                                               | a 🔻 🔍 100% 🔻 🔡                     |

Change "localhost" to your IP address to verify that the site is available on your physical ethernet interface:

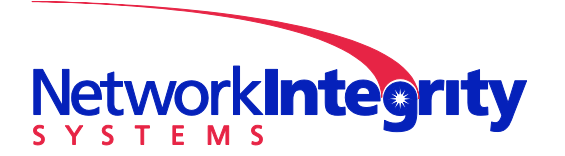

We Bring Security To Light™

**Network Integrity Systems** 1937 Tate Blvd. SE Hickory, NC 28602 Phone: 828.322.2181 Fax: 828.322.5294

info@networkintegritysystems.com www.networkintegritysystems.com

#### 🥖 IIS7 - Windows Internet Explorer х ♥ ℓ http://192.168.1.101:8888/ 🝷 🖄 🍫 🗙 🗔 Bing <del>ب</del> م $(\bigcirc)$ 🖕 Favorites 🛛 👍 🏉 Suggested Sites 🔻 🖉 Web Slice Gallery 🔻 🟉 IIS7 🟠 🔻 🛐 👻 🖃 🖶 👻 Page 👻 Safety 👻 Tools 👻 🔞 💌 Welcome Bienvenido ようこそ Bem-vindo Willkommen Vítejte Bienvenue Tervetuloa 歡迎 ברוכים הבאים Velkommen Velkomen Benvenuto 欢迎 Welkom Witamy internet information services Välkommen مرحياً Hoş Geldiniz 환영합니다 Üdvözöljük Καλώς ορίσατε Добро пожаловать Done Internet | Protected Mode: Off 🖓 🔻 🔍 100% 🔻

Test the URL for the upgrade binary to ensure it is available:

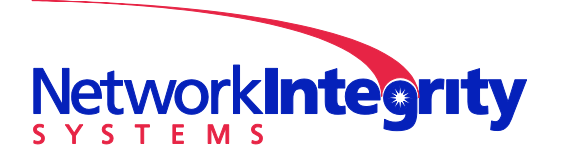

info@networkintegritysystems.com www.networkintegritysystems.com

## We Bring Security To Light<sup>™</sup>

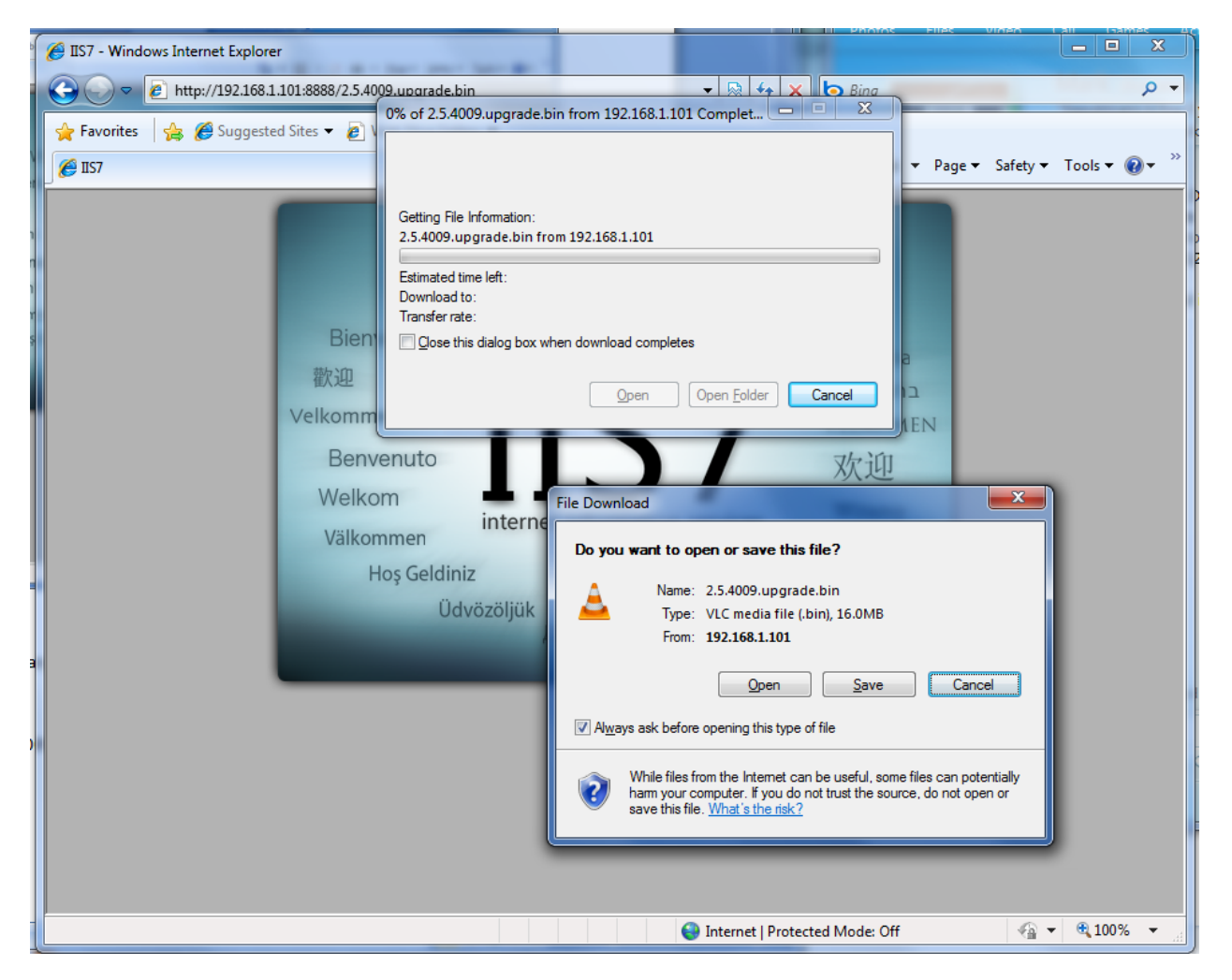

The file is indeed available. Press cancel to abort download. The URL in the browser is the URL to use in the Interceptor upgrade command. Use copy-paste from the web browser to the Interceptor console to avoid typos...

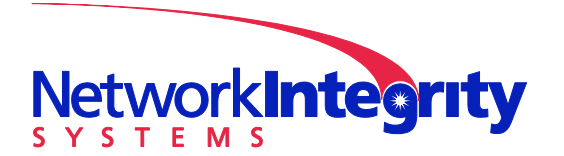

info@networkintegritysystems.com www.networkintegritysystems.com

We Bring Security To Light<sup>™</sup>

|   | a                                       | J  |
|---|-----------------------------------------|----|
|   | Interceptor                             | ן  |
|   |                                         |    |
|   |                                         |    |
|   |                                         |    |
|   |                                         |    |
|   | Enter Upgrade URL                       |    |
|   | 192.168.1.101:8888/2.5.4009.upgrade.bin |    |
|   | <ok> <cancel></cancel></ok>             |    |
|   |                                         |    |
|   |                                         |    |
|   |                                         |    |
|   |                                         |    |
|   | Version: 2.5.4009 User: root            |    |
| l | version. 2.3.4009 0ser. Tool            | L) |

**NOTE**: The URL in the above screen shot is truncated due to the limited size of the text entry box. The full URL is:

#### http://192.168.1.101:8888/2.5.4009.upgrade.bin

Press OK to start the upgrade. The Interceptor will download the upgrade image, upgrade itself, and then reboot.

IIS may now be stopped and optionally uninstalled.